## ダウンロード方法

- NTTドコモ「ご利用料金管理サービス」にログインをお願いいたします。 URL: <u>https://www.mydocomo.com/web/houjin/manage/gori/service.html</u>
   \*下のイメージ画面「ご利用料金管理サービス」のメニュー画面が表示されます。(※1) この画面が表示されると「dアカウント」「パスワード」は、間違いございません。 「dアカウント」「パスワード」がご不明な場合は、次ページのNTTドコモの 連絡先へご確認ください。
- 2. メニュー内の「システム用データダウンロード」①をクリックしてください。 \*下のイメージ画面が表示されます。 (※2)
- 3. 表示データ内の「全て(一括ダウンロード)」②を選択してください。
- 4. ご利用年月を最新の年月の「\*\*\*\*年\*\*月ご利用内訳(確定)」③を選択してください。
- 5. 絞込み範囲を「全て」④を選択してください。
- 6. 「圧縮ダウンロード(ZIP)」⑤をクリックしてください。

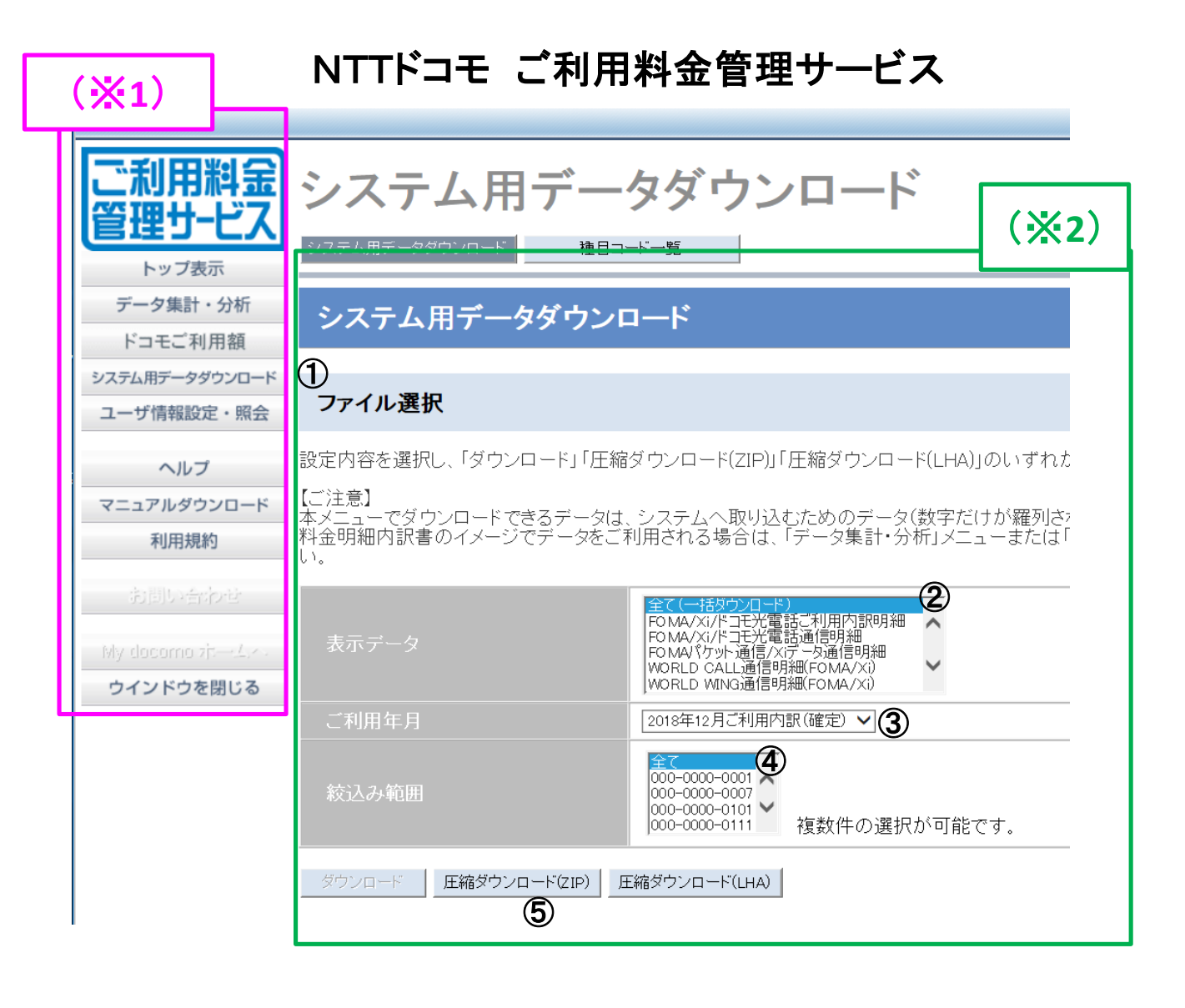

ネットワーク暗証番号を入力してください。
 ※下のイメージ画面が表示されます。(※3)
 「ネットワーク暗証番号を入力」⑥し「決定」⑦をクリックしてください。

| ご利用調金<br>管理サービス ネットワーク暗証番号を入力してください。                                 | 27/56 ARD REG                                   | алананынын аланан түүлүүлүү Р - 🔒 С а 1715/22/жет-1992/с, х 📑<br>1 ББСХАН 7-60 - АБТЫ                                                                                                    |                                         |                     | - <b>0</b><br>@ # |
|----------------------------------------------------------------------|-------------------------------------------------|----------------------------------------------------------------------------------------------------|-----------------------------------------|---------------------|-------------------|
| ->788<br>->788-98<br>->788-99<br>->79882-88<br>->79882-88<br>×××××66 | ご利用料金<br>管理サービス<br><sup>トッフの中</sup><br>アータ用計・分析 | システム用データダウンロード                                                                                                    |                                         |                     |                   |
| ~%7<br>7La7&9000=K                                                   | 1735ART-99970-#                                 | ファイルダウンロード                                                                                                    |                                         |                     |                   |
| 10(102)                                                              | A-9 WHERE * 1931                                | 以下のファイルが作用されました。                                                                                                    |                                         |                     |                   |
|                                                                      | 72.1749220-F                                    | 27-18-8                                                                                                    | 774369473(byta)                         | 1538<br>26728 4538  | 89.0-6            |
| 2429204EL6                                                           | FCRURING                                        |                                                                                                    |                                         |                     |                   |
|                                                                      | and the barries of                              | ダウンロードファイル内設                                                                                                    |                                         |                     |                   |
|                                                                      | and the second section of                       | ##J <sup>1</sup> -9                                                                                                    |                                         | ファイルボ               |                   |
|                                                                      | ウインドウを閉じる                                       | R0MA76701元光電話ご利用内部時間                                                                                                    | 20182E,M                                | 06671552067 (A. che |                   |
|                                                                      |                                                 | FOMA/NAPIJE完整透過徑相關                                                                                                    | 201100; F.0681952060; (r. de            |                     |                   |
|                                                                      |                                                 | FGMAL(ケット通信/KF                                                                                                    | 201302 A 0601652053 01 vie              |                     |                   |
|                                                                      |                                                 | NOR D WINDAMINISTONIA DO                                                                                                    | 2019/2019/2019/2019/2019/2019/2019/2019 |                     |                   |
|                                                                      |                                                 | WORLD WINGHTS+h 遺位環境FOMA/20                                                                                                    | 2019/02: G 0001052003 C1 da             |                     |                   |
|                                                                      |                                                 | docemo Wi 干读信号                                                                                                    | 201902 E 0981852083 (2 da               |                     |                   |
|                                                                      |                                                 | artag.                                                                                                    |                                         |                     |                   |
|                                                                      |                                                 | and and a second second s |                                         |                     |                   |
|                                                                      |                                                 | 3520226                                                                                                    |                                         |                     |                   |

- 8. システム用ダウンロードデータ画面で「ダウンロード」⑧をクリックしてください。
- 保存するか質問画面が出ますので「保存」③をクリックしてください。
  所定のフォルダにファイルが保存されます。
  - ※(お問い合わせ先)NTTドコモ

以下をご参照ください:

https://www.docomo-bp-site.ne.jp/demo/html/information201902213.pdf

※ネットワーク暗証番号は、ドコモ社のサービス提供で使用している暗証番号です。 ご利用料金管理サービス以外で使用している場合、影響が出る恐れもありますので ご注意ください。